## Auswertung - Umsatzstärkste Leistungen (PraxisPad)

In diesem Artikel werden Ihnen die Einstellungen und Ansichten der Auswertung "Umsatzstärkste Leistungen" erläutert. Diese Auswertung stellt Ihnen auf Basis der erstellten Rechnungen dar, welche Leistungen am meisten zum erzielten Gesamtumsatz beitragen.

Entscheidend f
ür die Auswertung sind die abgerechneten Leistungen aus den Verordnungen bzw. Behandlungen. Das Rechnungsdatum entscheidet dar
über, welchem Monat die Ums
ätze zugeteilt werden.

## Vorgehensweise

Auswertung - Umsatzstärkste Leistungen

## Verwandte Artikel

- Auswertung häufig erbrachte Leistungen / Video (WebApp)
- Auswertung Umsatzstärkste Leistungen (PraxisPad)
- Auswertung umsatzstärkste Leistungen / Video (PraxisPad)
- Auswertung häufig erbrachte Leistungen / Video (PraxisPad)
- Auswertung Häufig erbrachte Leistungen (PraxisPad)
- Datenquelle Umsatz nach Therapeut (WebApp)
- Controlling CSV-Export / Video (WebApp)
- Auswertung Umsatz nach Therapeut / Video (WebApp)
- Auswertung umsatzstärkste
- Leistungen / Video (WebApp) • Auswertung - Jahresumsatz / Video (WebApp)

1. Tippen Sie oberhalb der Auswertung "Umsatzstärkste Leistungen" auf das Zahnradsymbol, um die Einstellungen der Auswertung aufzurufen. Filtern Sie die Daten hier nach der gewünschten Filiale und dem Auswertungszeitraum.

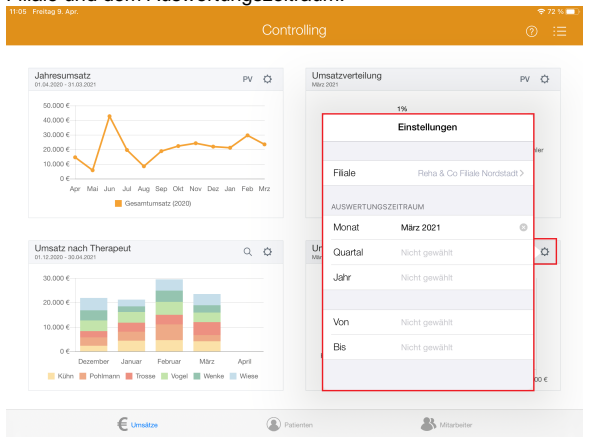

 Tippen Sie oberhalb der Auswertung "Umsatzstärkste Leistungen" auf das Lupensymbol, um die Detailansicht zu öffnen. In der Detailansicht erhalten Sie einen detaillierten Überblick über die tatsächlich abgerechnete Anzahl und den daraus resultierenden Umsatz je Leistung.

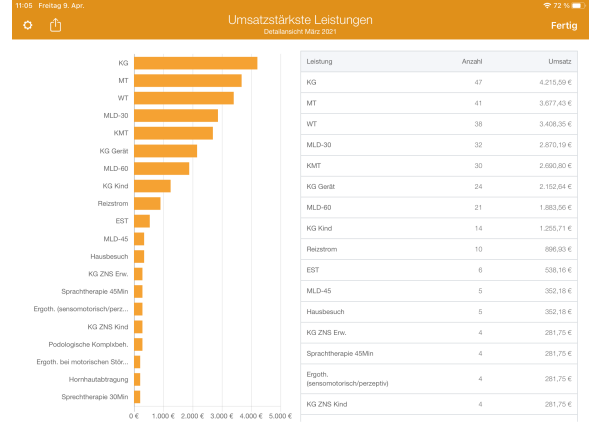

 Aus der Detailansicht heraus können Sie die Auswertung über die Aktionsschaltfläche oben links als CSV-Datei exportieren. So können Sie die Daten bei Bedarf mit Microsoft Excel individuell aufbereiten.

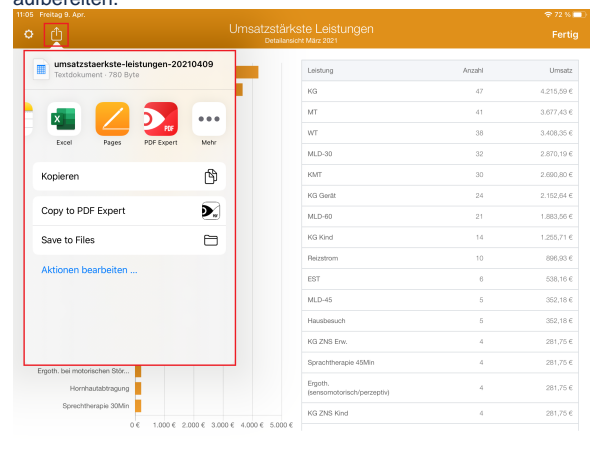

1

Eine Videoanleitung zum Auswerten der umsatzstärksten Leistungen finden Sie unter: Auswert ung - umsatzstärkste Leistungen / Video (PraxisPad)